# Sony MDS-E12

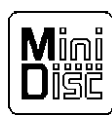

### To Record to MiniDisc

### Notes on Recording Level

The input level of the MiniDisc is preset to comply with VOA recording standards. To turn up the recording level on the MiniDisc, increase the level on the Ward-Beck QSP6 knob of the input device (example: if Dalet is your source turn up the Dalet/SOD knob).

- Press Record on the MiniDisc unit. This will put the unit in record or standby monitoring mode. From here you will be able to set recording level (see Recording Level Note above).
- When you are ready to record to the MiniDisc press Play ▶ II on the MiniDisc unit.
- 3. To stop recording press Stop ■ on the MiniDisc unit.

### Changing Time Display

Pressing the **TIME** button will cycle the time display from:

- Elapsed time of track
- Remaining time of track
- Remaining time of all recorded tracks.

## To Erase a Track

#### Notes on Erasing Tracks

Erasing a track is a simple as selecting the track to be deleted and deleting it.

When a track is erased, the track numbers are reassigned (example: track 2 is erased – what was track 3 becomes track 2 and all subsequent tracks slide back one number).

- 1. Press **MENU/NO** while the recorder is stopped, playing, or paused. Edi t Menu appears in the display.
- 2. Turn **AMS** knob until Tr Erase appears in the display.
- 3. Press the **AMS** knob or the **YES** button. The track number will display and begin playing.
- 4. Turn the **AMS** knob until the desired track to be erased is displayed.
- 5. Press the **AMS** knob or the **YES** button. Complete! appears briefly in the display then disappears. The track selected in step 4 above is erased and playback of the next track begins.

To cancel this operation at anytime before completion, press the **MENU/NO** or press Stop .

## To Erase Entire MiniDisc

### **Notes on Erasing MiniDiscs**

These steps will erase the entire MiniDisc including the track names.

- 1. Press **MENU/NO** while the recorder is stopped, playing, or paused. Edi t Menu appears in the display.
- 2. Turn the **AMS** knob until All Erase? appears in the display.
- 3. Press the **AMS** knob. All Erase?? appears in the display.
- 4. Press the **AMS** knob or the **YES** button. Complete! appears briefly in the display then disappears.

To cancel this operation at anytime before completion, press the **MENU/NO** or press Stop **I**.

# Sony MDS-E12

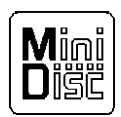

## To Name a Track

## Notes on Naming Tracks

A total of 1700 characters can be stored for all names on the MiniDisc.

Do not name tracks while they are recording or the name may be discarded if the recording ends before you are done naming the track.

- Press the MENU/NO button when the recorder is stopped, paused or playing. Edit Menu appears in the display.
- 2. If necessary, turn the **AMS** knob until Name? appears in the display.
- Press the AMS knob or the YES button. NM In? appears in the display.
- Turn the AMS knob until the desired track number is displayed as follows: Nm In Tr2. (This will name track 2).
- 5. Press the **AMS** knob or the **YES** button.
- Select characters by turning the AMS knob. Press the LEVEL/DISPLAY/CHAR button to cycle the character type. The character type cycles from:
- Uppercase Letters
- Lowercase Letters
- Numbers
- Punctuation & Symbols
- 7. Press the ▶ for a space. Press ◀ to backspace.
- Press the AMS knob or
   ➤ to advance to the next character.
- 9. Press **YES** when finished.

#### To Name a MiniDisc

- Press the MENU/NO button when the recorder is stopped, paused or playing. Edit Menu appears in the display.
- 2. If necessary, turn the **AMS** knob until Name? appears in the display.
- Press the AMS knob or the YES button. NM In? appears in the display.
- 4. Turn the **AMS** knob until Nm In Disc is displayed.
- 5. Press the **AMS** knob or the **YES** button.
- 6. Select characters by turning the **AMS** knob. Press the **LEVEL/DISPLAY/CHAR** button to cycle the character type. The character type cycles from:
- Uppercase Letters
- Lowercase Letters
- Numbers
- Punctuation & Symbols
- 7. Press the ▶ for a space. Press ◀ to backspace.
- Press the AMS knob or

   ★ to advance to the next character.
- 9. Press **YES** when finished.